## 目录

| 通过图书馆数据库页面登陆     | . 1 |
|------------------|-----|
| 通过 Passport 官网登陆 | . 6 |

## 通过图书馆数据库页面登陆

1. 请在数据库页面点击 Passport 对应的图标。

| OSIRIS                                | <b></b>            |
|---------------------------------------|--------------------|
| Passport-Euromonitor                  | A                  |
| PsycINFO & PsycARTICLES-APA           | 88                 |
| S&P Capital IQ                        | 6                  |
| Sage Backfile                         | <u> </u>           |
| ScienceDirect-Elsevier                | A 4                |
| SSCI-Web of Science                   | <u> </u>           |
| Vault Career Insider                  | <u></u>            |
| Wharton Research Data Services (WRDS) | <u></u>            |
| Wiley Online Library                  | <u> </u>           |
| World Bank eLibrary                   | R 😤                |
| World Bank WDI Database               | <b>&amp; &amp;</b> |
| Zephyr                                | R 🔍                |

2. 请使用您的中欧用户名 (<mark>xxxxxxx</mark>@ceibs.edu) 以及邮箱密码登陆。

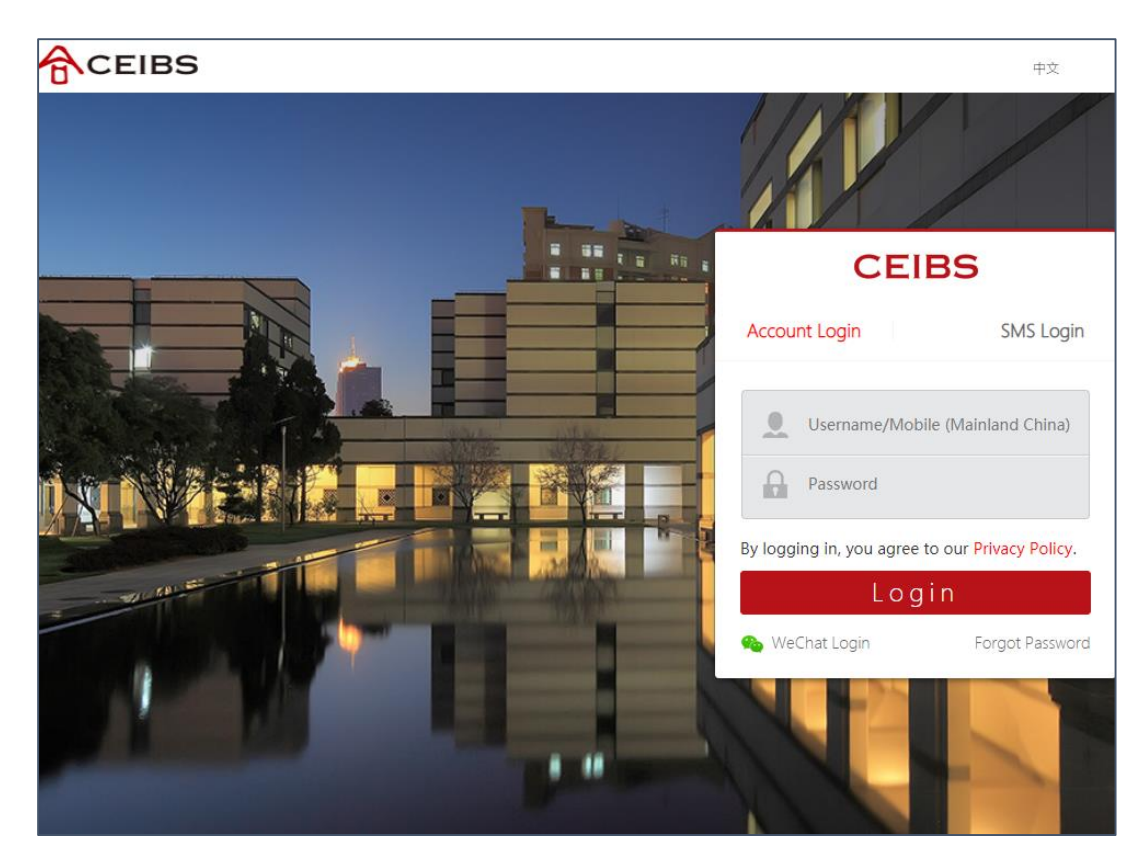

3. 当您看到注册页面时,仅填写\*框内容即可。之后请点击"Read and Accept Privacy And Security Policy",并下拉至底部点击"ACCEPT AND CLOSE"。

| Please select                                                                                                    | date on which we post the modified Privacy Policy on our website, whichever is the earlier.                                                                                                    |
|----------------------------------------------------------------------------------------------------|----------------------------------------------------------------------------------------------------|
| City                                                                                                    | 13. CONTACT AND LEGAL INFORMATION                                                                                                    |
| Phone                                                                                                    | To contact us for any reason, including to exercise any of your rights in relation to your personal data, please write to the Data Protection Team at our registered office address below or email us at <u>dataprotection@euromonitor.com</u> .<br>You can also contact us by: |
| Email Address*<br>xxxx@ceibs.edu                                                                                                    | <ul> <li>Telephone (Switchboard): + 44 (0)20 7251 8024</li> <li>Fax: +44 (0)20 7608 3149</li> <li>E-mail: info@euromonitor.com</li> </ul>                                                                                                    |
| Read and Accept Privacy And Security Policy*                                                                                                  | Euromonitor International Limited is a company incorporated in<br>England & Wales under company registration number 01040587<br>and has its registered office address at 60-61 Britton Street,<br>London, EC1M 5UX.                                                             |
| SUBMIT                                                                                                    | ACCEPT AND CLOSE                                                                                                    |
| Need help? Contact our Support Team. Email us<br>We use cookies to improve the functionality of the site and to ensure you are                | Need help? Contact our Support Team. Email us                                                                                                    |
| We use cookies to improve the functionality of the site and to ensure you are given the best experience. <u>Read our Cookie Policy here</u> . | Need help? Contact our Support Team. Email us                                                                                                    |

4. 请打勾 ✔ "Read and Accept Privacy And Security Policy" 并点击"Submit"。之后系 统会自动登录,如果页面显示"Login Error", 请刷新页面。

| western Europe                                                                                                    |                                               |
|----------------------------------------------------------------------------------------------------|-----------------------------------------------|
| City                                                                                                    | Logging into Passport                         |
|                                                                                                    | Hold on while we log you into<br>Passport     |
| Phone                                                                                                    | 0                                             |
| Email Address*<br>xxxx@ceibs.edu                                                                                                    |                                               |
| Read and Accept Privacy And Security Policy*                                                                                                  |                                               |
| Need help? Contact our Support Team. Email us                                                                                                 |                                               |
| We use cookies to improve the functionality of the site and to ensure you are given the best experience. <u>Read our Cookie Policy here</u> . | Need help? Contact our Support Team. Email us |

5. 首次登陆时,请在 Terms and Conditions 页面点击"Accept",即可进入数据库随 心使用。

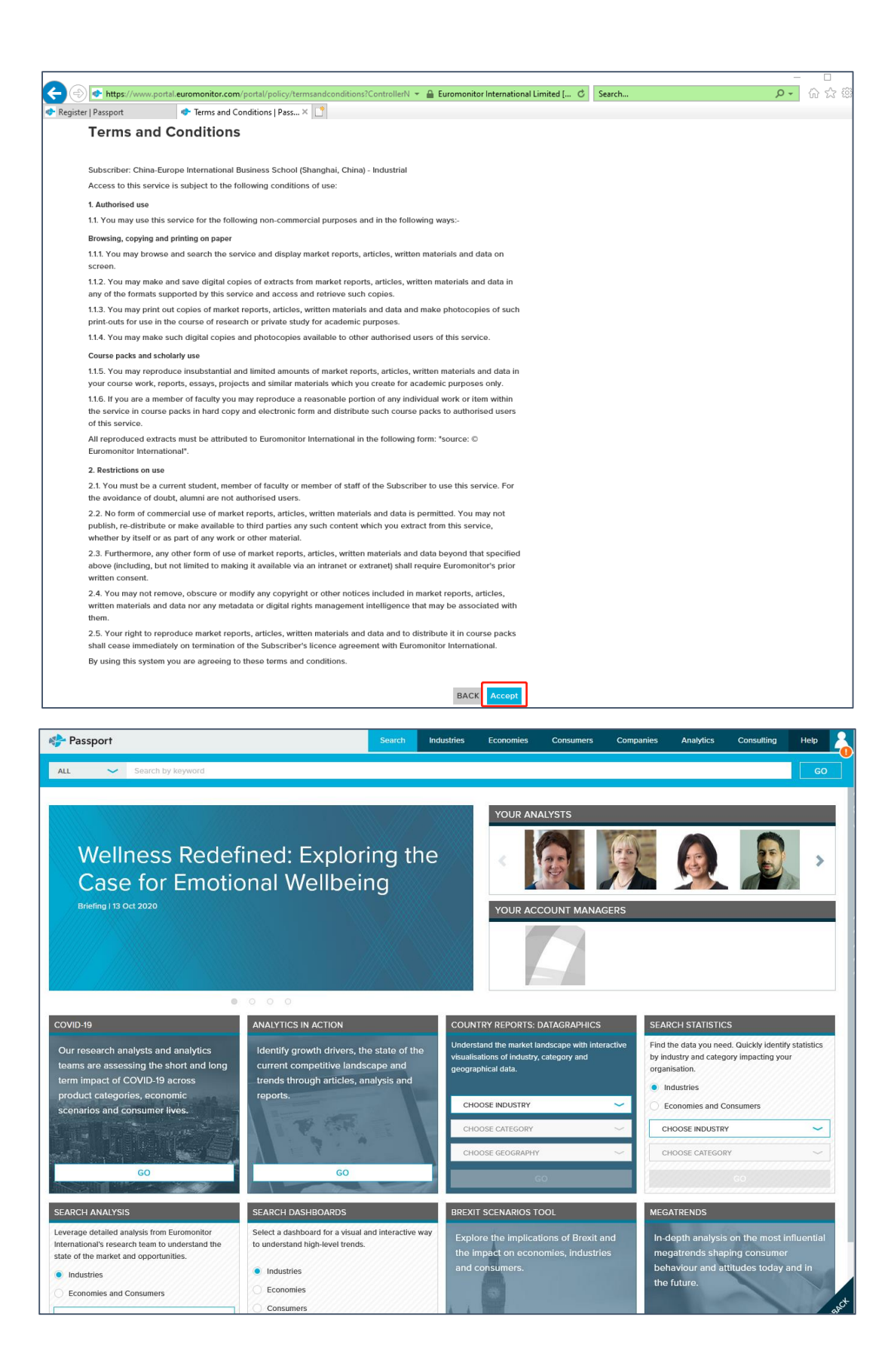

## 通过 Passport 官网登陆

**1.** 请打开 Passport 官网 :

https://www.portal.euromonitor.com/portal/account/login

2. 请选择"OpenAuthens"图标

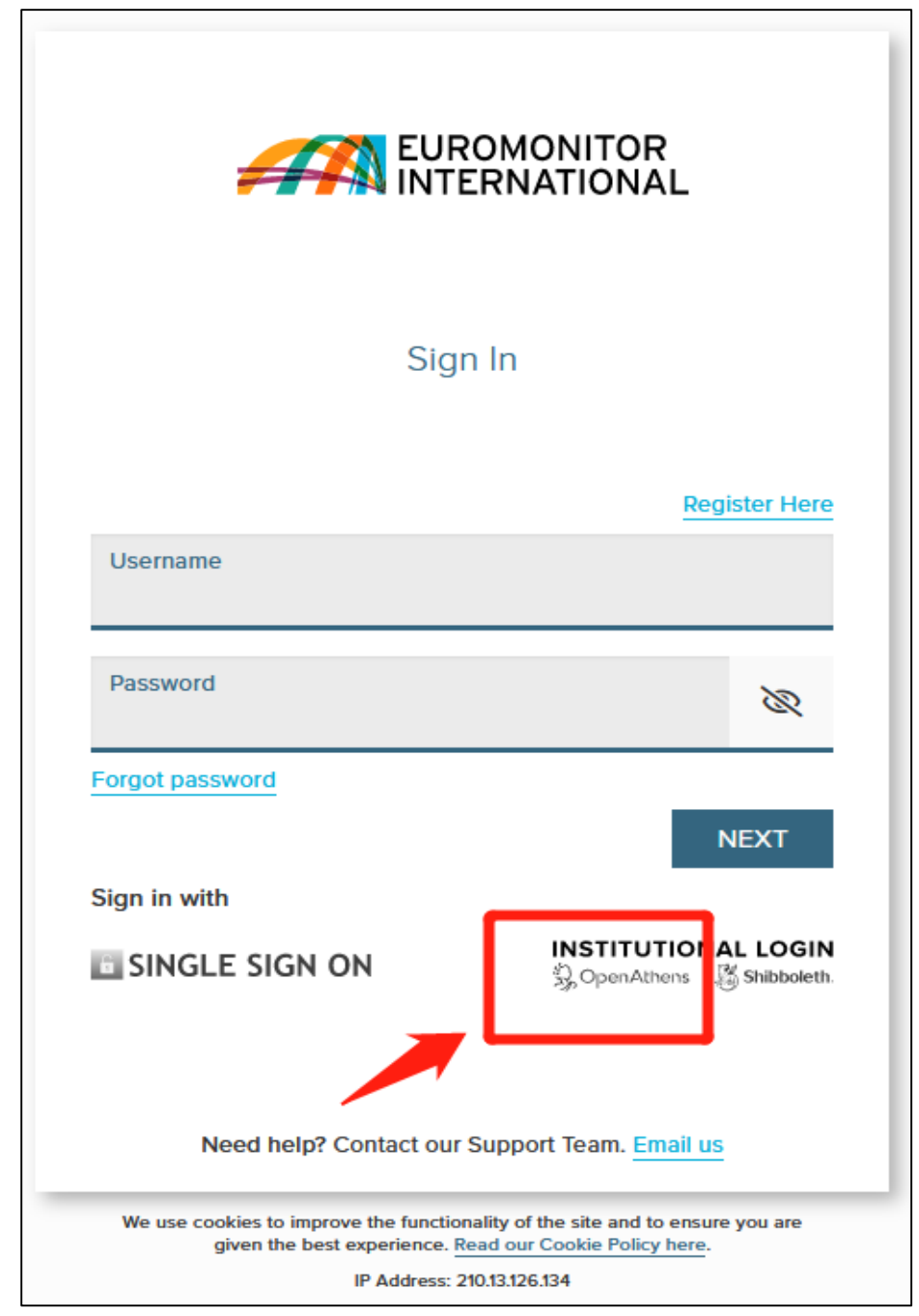

3. 请输入 CEIBS 并点击跳出的中欧选项

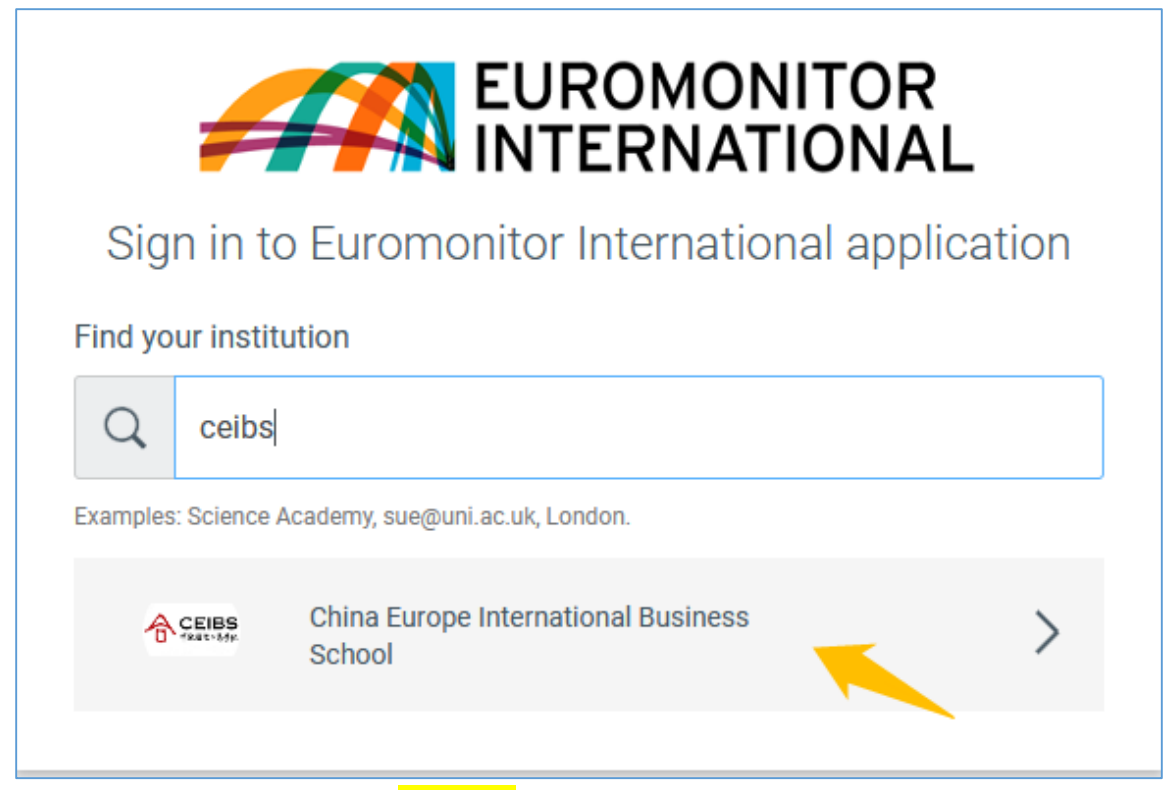

4. 请使用您的中欧用户名 (xxxxxxxx@ceibs.edu) 以及邮箱密码登陆。

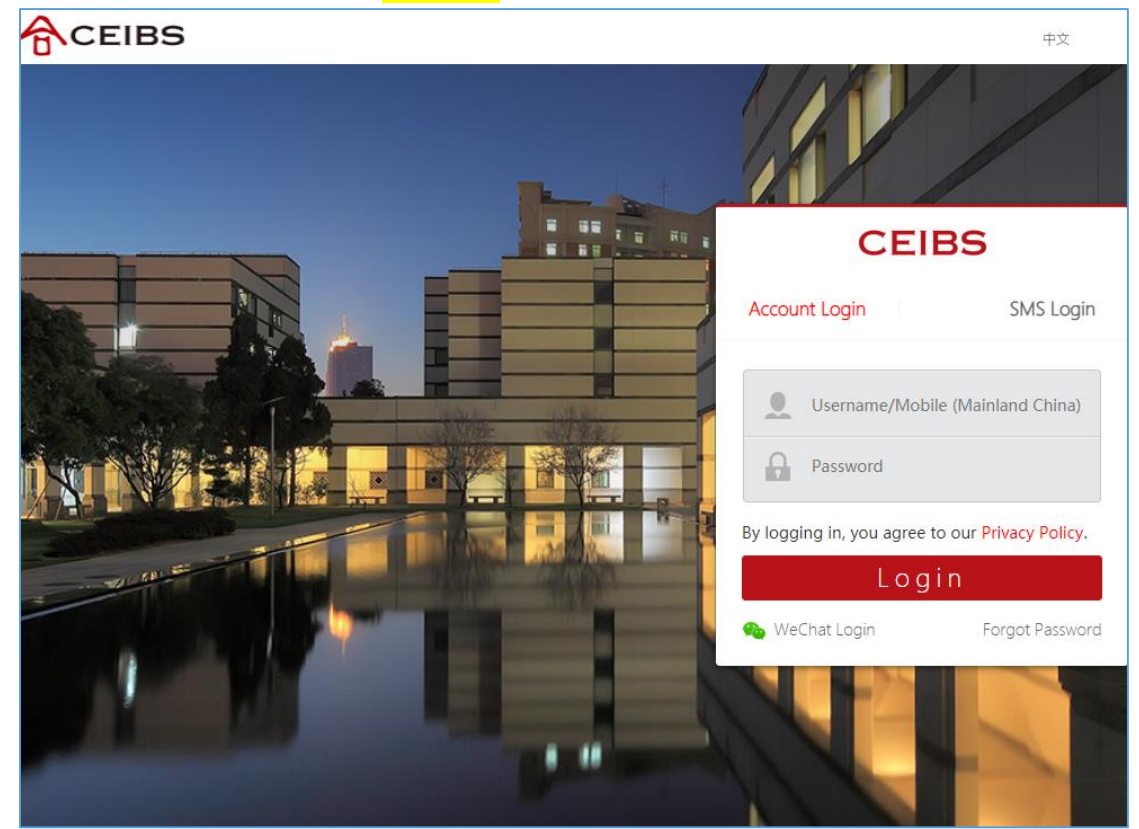

5. 当您看到注册页面时,仅填写\*框内容即可。之后请点击"Read and Accept Privacy And Security Policy",并下拉至底部点击"ACCEPT AND CLOSE"。

| Please select                                                                                                    | date on which we post the modified Privacy Policy on our website, whichever is the earlier.                                                                                                    |
|----------------------------------------------------------------------------------------------------|----------------------------------------------------------------------------------------------------|
| City                                                                                                    | 13. CONTACT AND LEGAL INFORMATION                                                                                                    |
| Phone                                                                                                    | To contact us for any reason, including to exercise any of your rights in relation to your personal data, please write to the Data Protection Team at our registered office address below or email us at <u>dataprotection@euromonitor.com</u> .<br>You can also contact us by: |
| Email Address*<br>xxxx@ceibs.edu                                                                                                    | <ul> <li>Telephone (Switchboard): + 44 (0)20 7251 8024</li> <li>Fax: +44 (0)20 7608 3149</li> <li>E-mail: info@euromonitor.com</li> </ul>                                                                                                    |
| Read and Accept Privacy And Security Policy*                                                                                             | Euromonitor International Limited is a company incorporated in<br>England & Wales under company registration number 01040587<br>and has its registered office address at 60-61 Britton Street,<br>London, EC1M 5UX.                                                             |
| SUBMIT                                                                                                    | ACCEPT AND CLOSE                                                                                                    |
| Need help? Contact our Support Team. Email us                                                                                            | Need help? Contact our Support Team. Email us                                                                                                    |
| We use cookies to improve the functionality of the site and to ensure you are<br>given the best experience. Read our Cookie Policy here. |                                                                                                    |

| western Europe                                                                                                    |                                               |
|----------------------------------------------------------------------------------------------------|-----------------------------------------------|
| City                                                                                                    | Logging into Passport                         |
|                                                                                                    | Hold on while we log you into<br>Passport     |
| Phone                                                                                                    | 0                                             |
| Email Address*<br>xxxx@ceibs.edu                                                                                                    |                                               |
| Read and Accept Privacy And Security Policy*                                                                                                  |                                               |
| Need help? Contact our Support Team. Email us                                                                                                 |                                               |
| We use cookies to improve the functionality of the site and to ensure you are given the best experience. <u>Read our Cookie Policy here</u> . | Need help? Contact our Support Team. Email us |

7. 首次登陆时,请在 Terms and Conditions 页面点击"Accept",即可进入数据库随心使用。

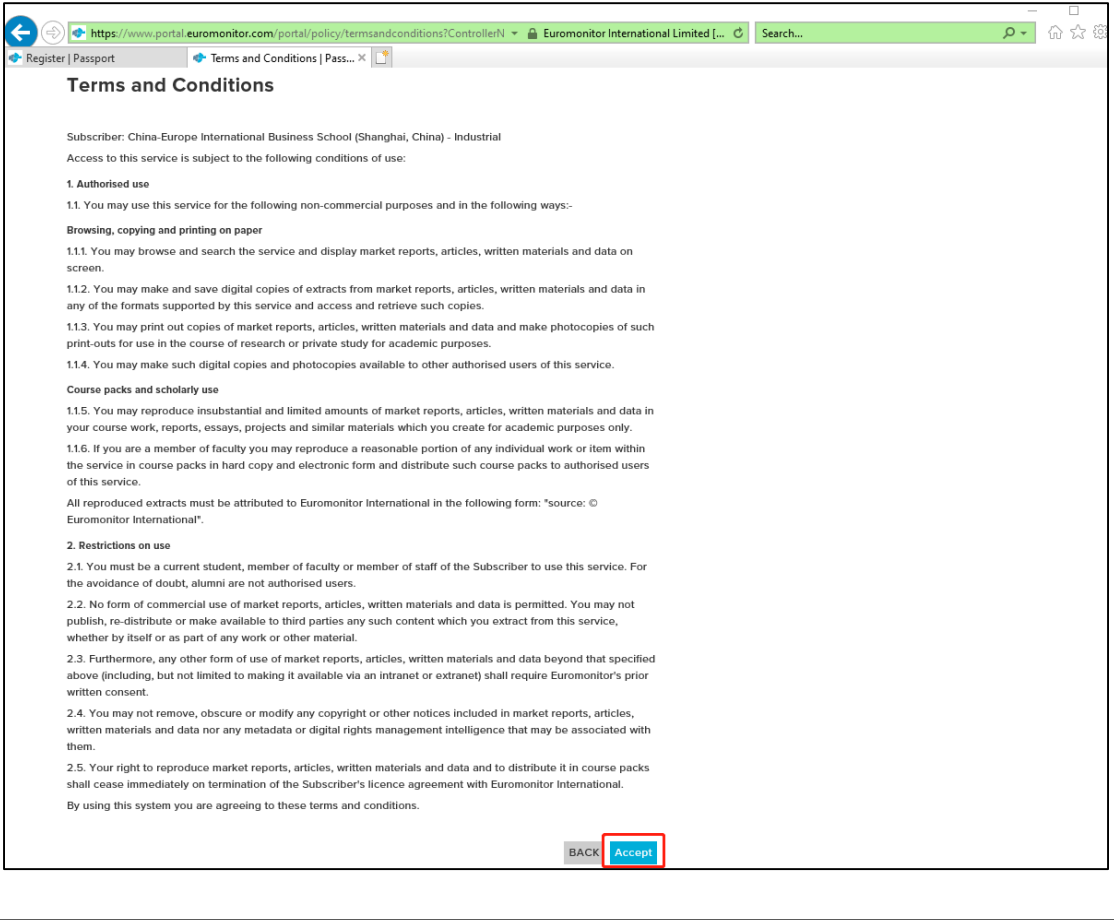

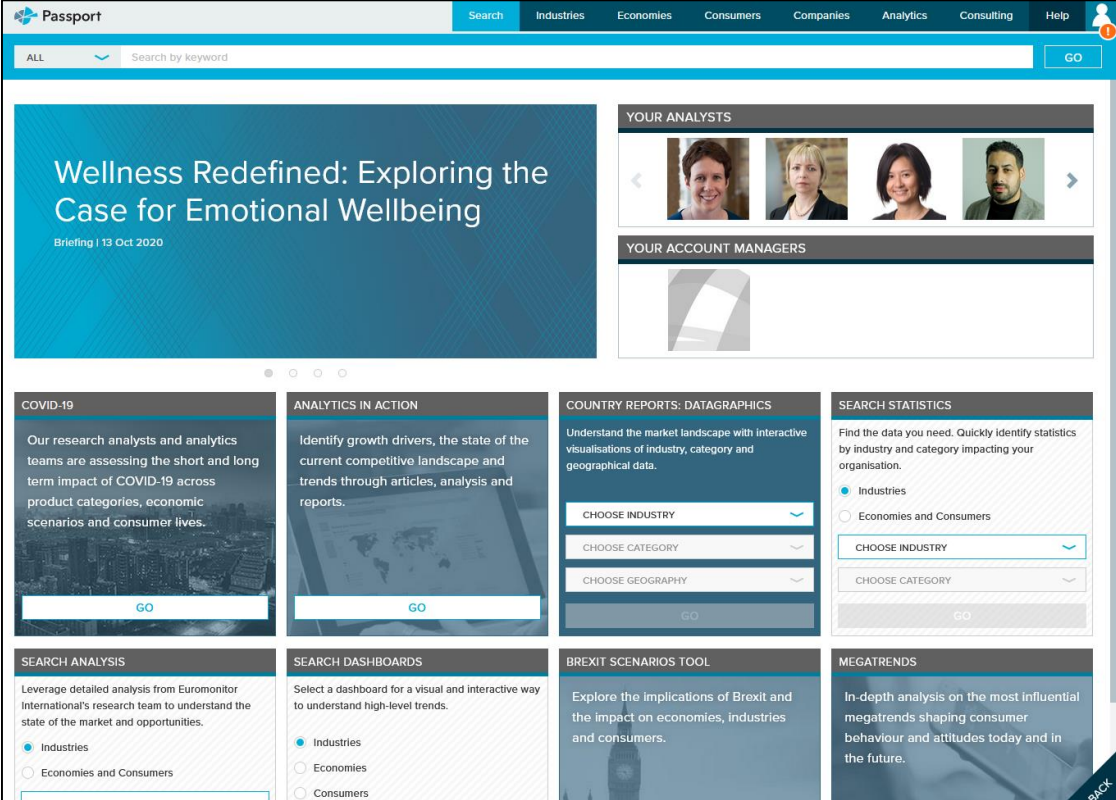